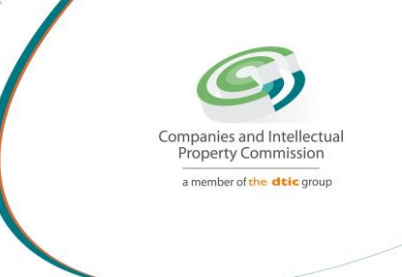

# Step-by-step Guide

# **Foreigner Assurance Verification**

On

# **CIPC New e-Services**

16 November 2022 Ver 1.1 Created by Glory Moumakwe

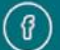

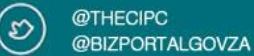

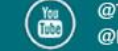

# STEP 1. Visit the CIPC website: www.cipc.co.za

## Click on LOGIN

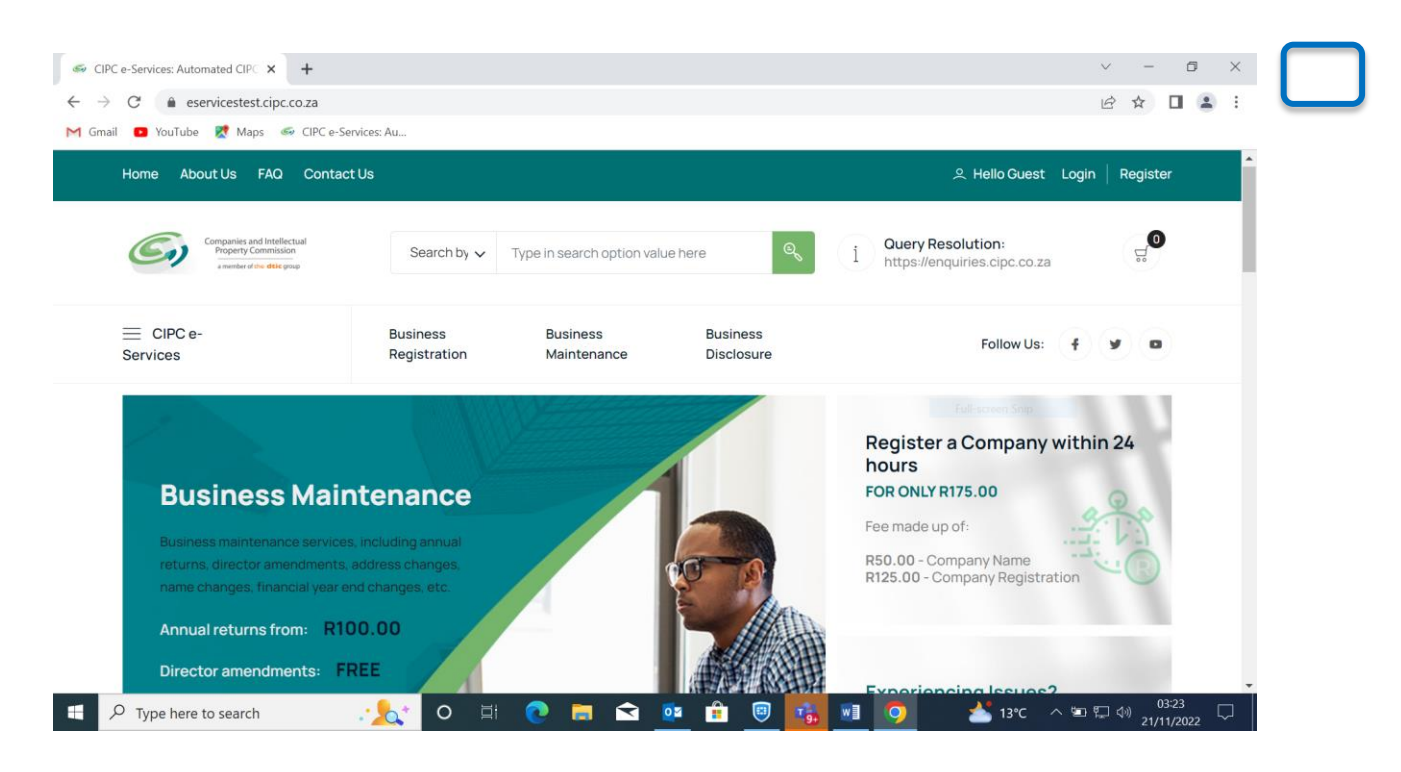

# STEP 2. Type in a South African ID number, password and click on LOGIN.

#### **Customer Login**

G Home > Customer Login

н.

| Customer Registration                  |    | CUSTOMER LOGIN                                                                                                    |
|----------------------------------------|----|----------------------------------------------------------------------------------------------------|
| Do you have a South African ID number? | Ø. | Type in your South African ID number and your password. If you are a foreign national, tick the                             |
| Type in your South African ID number   |    | icon next to the question then type in your<br>verified passport/foreign ID number instead of<br>a South African ID number. |
| Type in your password                  | ٢  |                                                                                                    |
| LOGIN PASSWORD RESET                   |    |                                                                                                    |

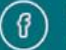

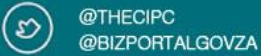

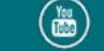

### STEP 3. Select business registration

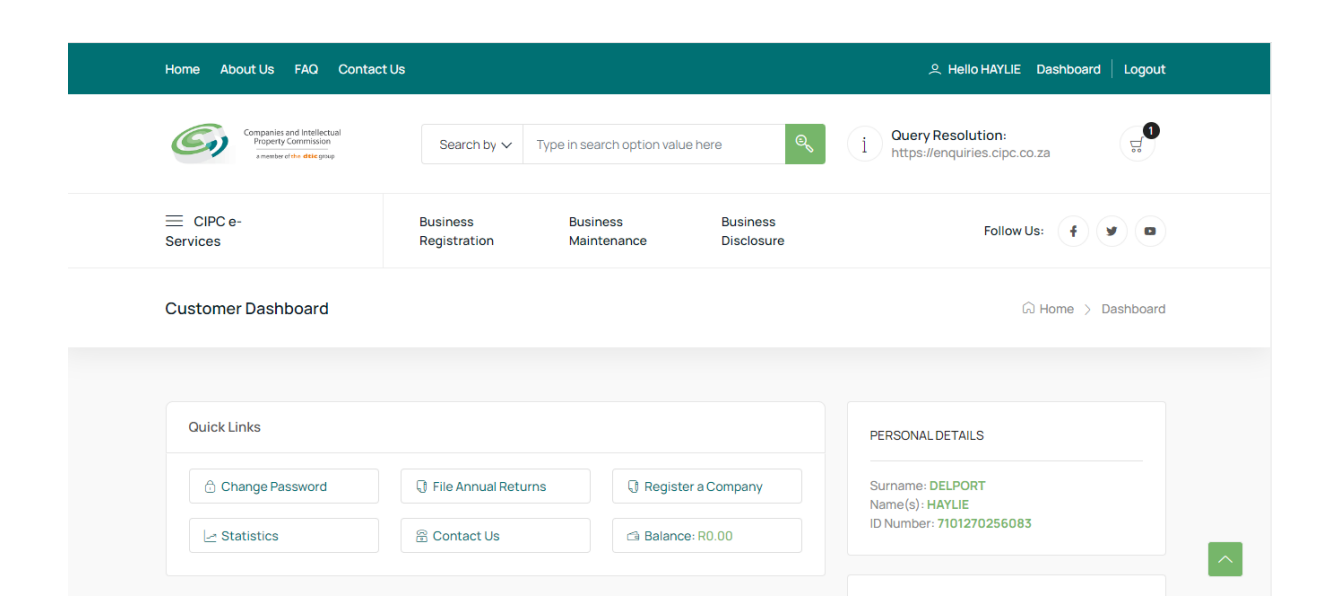

### STEP 4. Click on Foreigner Assurance

| Business Registration    |                                 |                          | G Home > Business Registr |
|--------------------------|---------------------------------|--------------------------|---------------------------|
|                          |                                 |                          |                           |
|                          |                                 |                          |                           |
| Company Registration     | <b>Cooperative Registration</b> | SARS Services            | B-BBEE Certificates       |
| ର୍ଟ୍ଟ R125.00 or R175.00 | ₩ R125.00 or R175.00            | ç, FREE                  | ਓ FREE                    |
|                          | 4 HOURS MAX 4                   | INSTANT                  | Ğ INSTANT                 |
|                          |                                 |                          |                           |
| Foreigner Assurance      | Domain Names                    | Name Reservations        | Business Bank Accounts    |
| ਾਂ FREE                  | ರ್ಞ R63.25                      | <b>ಫ R50.00</b>          | <b>∵</b> FREE             |
| 24 HOURS MAX             | ⊕ INSTANT                       | 24 HOURS MAX             | BANK DEPENDENT            |
|                          |                                 |                          |                           |
| Compensation Fund        | Unemployment Insurance Fund     | Google Business Services |                           |
| ថ្ល៍ FREE                | ូ FREE                          | ₩ FREE                   |                           |
| 4 HOURS MAX              |                                 | PARTNER DEPENDENT        |                           |

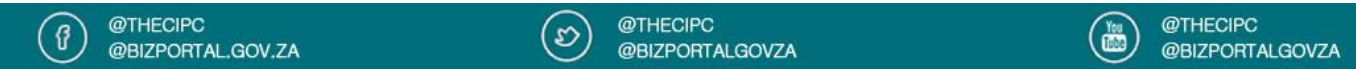

#### **Foreigner Assurance**

Foreign Nationals must be verified before transacting with CIPC. A passport or official country identification card or document can be used for this purpose. Ensure that the verification documents submitted are valid. A certified copy (certification not older than 3 month) of either document must be uploaded.

This is a once-off verification that will be valid until submitted document expires. Once a document expires, a new verification must be done before the document owner is able to transact again.

#### PLEASE NOTE:

- 1. Section 215(2) (e) of the Companies Act A person commits an offence who knowingly provides false information to the CIPC.
- 2. Section 216(b) Any person convicted of an offence in terms of the Companies Act is liable to a fine or to imprisonment for a period not exceeding 12 months, or to both a fine and imprisonment.

By continuing to use any of our services, it means that you understand and agree to the Companies Act sections above.

#### STEP 5. Click on New Verification

| erification           | Check Status               | Practice Note on Certific |
|-----------------------|----------------------------|---------------------------|
| REE                   | ್ಲ್ FREE                   | PDF FILE                  |
| 24 HOURS MAX          | Ğ INSTANT                  |                           |
|                       |                            |                           |
| p-by-step Guide [PDF] | Step-by-step Guide [Video] |                           |
| PDFFILE               | ස VIDEO                    |                           |
| 7 PAGES               | Ā 00-00-00                 |                           |

#### STEP 6. Enter Passport or foreign ID number

| Passport or Foreign ID Number               |    |
|---------------------------------------------|----|
| Type in Passport number or foreign ID numbe | er |
| JK123654                                    | *  |
|                                             |    |

# STEP 7. Enter passport or foreigner details Select document type

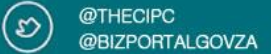

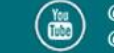

Select passport expire date Select Date of Birth **Enter Surname Enter Name** Enter cell number Enter email address **Click on continue** 

| Passport or Foreign ID Details |     |
|--------------------------------|-----|
| Country of origin              |     |
| Australia                      | ~   |
| Document type                  |     |
| Select document type           | ~   |
| Expiry Date                    |     |
| 23/Sep/22                      | ÷   |
| Date of birth                  |     |
| 24/Dec/64                      | * 🐑 |
| Surname                        |     |
| Kamstra                        | *   |
| Name(s)                        |     |
| Julie Ann                      | *   |
| ,                              |     |
| 0827786881                     | *   |
| Email Address                  |     |
| Hdelport99@gmail.com           | *   |
| CONTINUE                       |     |

STEP 8. You will receive OTP's through SMS and Email, insert both OTP'S on the space provided and click verify.

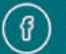

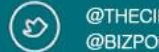

| OTP Verification     |        |  |
|----------------------|--------|--|
| Cellphone number OTP |        |  |
| S87611               |        |  |
| Email address OTP    |        |  |
| E45990               |        |  |
|                      | VERIFY |  |

### STEP 9. Upload Passport document click Submit

| Document Upload          |                                                               |         |
|--------------------------|---------------------------------------------------------------|---------|
|                          | Drop files here                                               |         |
| Select File              | All Files Uploaded. Please select file(s) to                  | upload. |
| 9 Numeric Traders-COOPFO | RM1 (1) (10) (1).pdf (application/pdf) - 463.73 kb (Unloaded) |         |
|                          |                                                               |         |
|                          | SUBMIT                                                        |         |
| plication Confirmation   | SUBMIT                                                        |         |

STEP 10. Confirmation will be automatically dispatched to the email address linked with customer code.

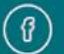

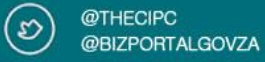

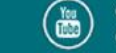

# CIPC - Foreigner Verification - 60000054408 - Approved

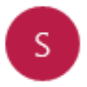

svc\_devk2srv@cipc.co.za <svc\_devk2srv@cipc.co.za> 15:28

=/

To: HDELPORT99@GMAIL.COM

Dear Customer,

Congratulations, your application for foreigner verification has been approved, with detail:

Reference No: 60000054408 Application Date: 2022/07/13 1:10:13 PM Applicant: JULIE ANN KAMSTRA Email: HDELPORT99@GMAIL.COM Passport No: JK123654

Regards, CIPC Back Office.

This mail is send from oracle dev via sendgrid.

Please do not reply to this email address for any queries. Contact the CIPC Call Centre at 086 100 2472.

# **END OF STEP-BY-STEP**

The dtic Campus (Block F - Entfutfukweni), 77 Meintjies Street, Sunnyside, Pretoria, P O Box 429, Pretoria, 0001 Call Centre: 086 100 2472 | Website: www.cipc.co.za

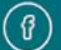

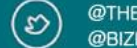

@THECIPC @BIZPORTALGOVZA

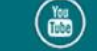